There may be times when you just want to **create a bibliography without in-text citations** (e.g., a reading list, key articles on a topic, list of articles written by a particular author). To do this, follow these steps:

1) Go to your EndNote library

| Anu - nue |                 |      | ▼ contains ▼                                                  |      |  |
|-----------|-----------------|------|---------------------------------------------------------------|------|--|
| • 9       | Author          | Year | Title                                                         | Ra   |  |
| 0         |                 | 2009 | Leaf-nosed bat                                                |      |  |
|           | Allen, Glov     | 2004 | Bats: biology, behavior, and folklore                         |      |  |
|           | Avila-Flores    | 2004 | Ecological, taxonomic, and physiological correlates           |      |  |
|           | Binfield, Pe    | 2008 | At PLoS ONE we're batty about Bats                            | c    |  |
| 9 Q       | Brinklov, S.;   | 2009 | Intense echolocation calls from two 'whispering' bat.         |      |  |
| • Q       | Chiu, Chen;     | 2007 | The role of the external ear in vertical sound localiza.      |      |  |
| •         | Chiu, C.; Xian, | 2008 | Flying in silence: Echolocating bats cease vocalizing to avoi | -    |  |
| 9         | Corben, Chris   | 2001 | ANABAT6 Bat Call Analysis Software                            |      |  |
| õ ß       | Del ong C M     | 2008 | Evidence for spatial representation of object shape by echo   | 10.1 |  |

## 2) **Highlight the references** you wish to include in your bibliography.

3) From the **References** menu at the top, select **Show Selected References**. If you want your entire EndNote library included in the bibliography, you can skip this step.

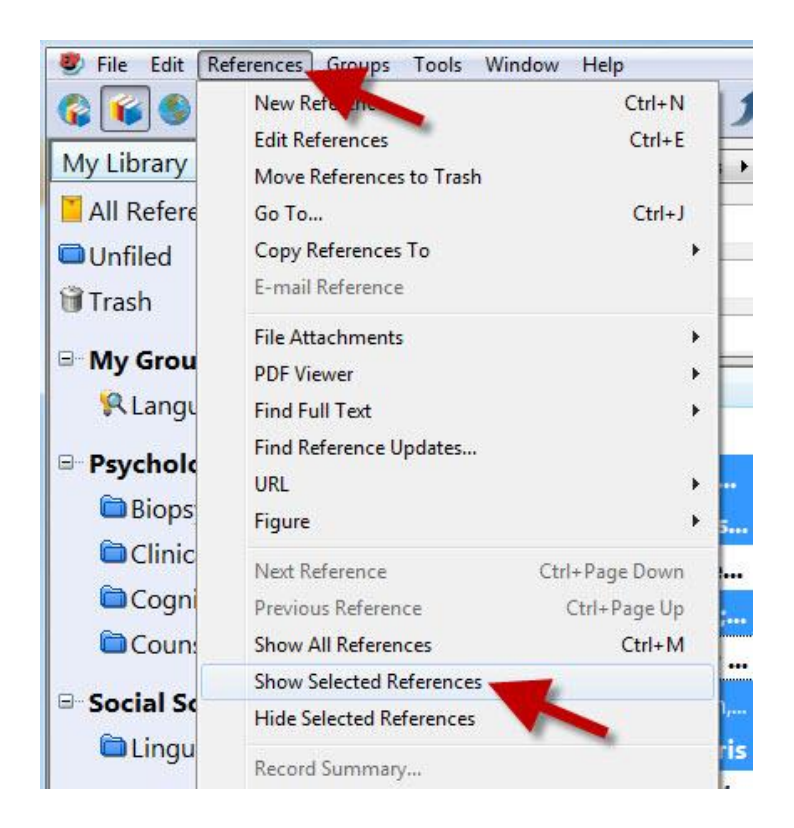

4) **Sort** your references in the order in which you want them to appear in the bibliography. You can easily sort by Author, Year, Title, etc. by clicking on the appropriate column header.

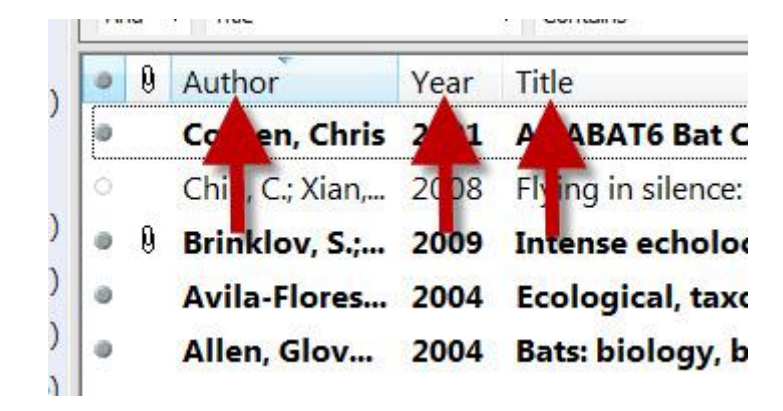

5) From the style drop-down menu in the top left, choose the **output style** you want to use for your bibliography

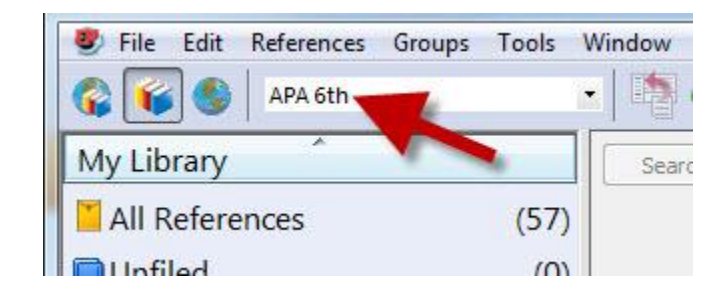

6) Go to the Edit menu and choose Select All

7) Go to the Edit menu again and choose Copy Formatted

8) **Open a Word document** and **paste** (or Ctrl + V) the references into a Word document

Allen, G. M. (2004). *Bats: biology, behavior, and folklore*. Mineola, N.Y.: Dover Publications.
<u>Avila-Flores, R., & Medellin, R. A. (2004)</u>. Ecological, taxonomic, and physiological correlates of cave use by mexican bats. *Journal of Mammalogy, 85*(4), 675-687.
Brinklov, S., Kalko, E. K. V., & Surlykke, A. (2009). Intense echolocation calls from two 'whispering' bats, Artibeus jamaicensis and Macrophyllum macrophyllum (Phyllostomidae). *Journal of Experimental Biology, 212*(1), 11-20. doi: 10.1242/jeb.023226
Chiu, C. Xian, W., & Moss, C. F. (2008, Sep 2). *Elving in silence: Echolocating hats cause*